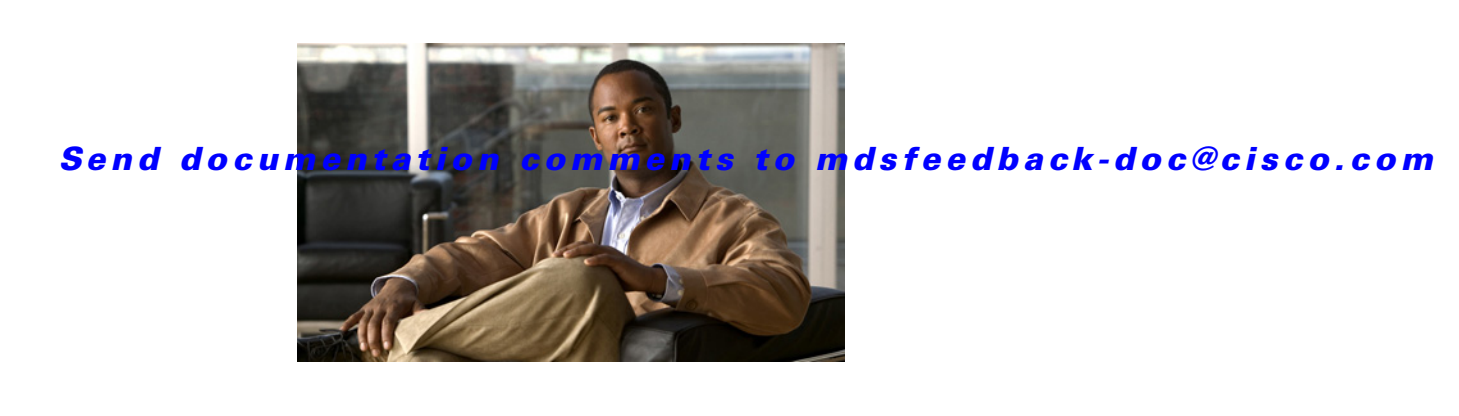

# **New and Changed Information**

This document provides release-specific information for each new and changed feature in Cisco Fabric Manager and Cisco MDS SAN-OS Release 3.x software. The *Cisco MDS 9000 Family Fabric Manager Configuration Guide* is updated to address each new and changed feature in the Cisco MDS SAN-OS Release 3.x software. The latest version of this document is available at the Cisco MDS 9000 SAN-OS Software Configuration Guides website.

<u>}</u> Tip

The configuration guides created for earlier releases are also listed at the aforementioned website. Each guide addresses the features introduced or available in those releases. Select and view the configuration guide pertinent to the software installed in your switch.

To check for additional information about this release, refer to the *Cisco MDS 9000 Family Release Notes* available at the Cisco MDS 9000 SAN-OS Software Release Notes website.

Table 1 summarizes the new and changed features for the *Cisco MDS 9000 Family Fabric Manager Configuration Guide*, and tells you where they are documented. The table includes a brief description of each new feature and the release in which the change occurred.

Caution

FCIP tape acceleration is not supported in Cisco MDS SAN-OS Release 3.0(1) and Release 3.0(2). This feature must be disabled before upgrading from Cisco SAN-OS Release 2.x to Cisco MDS SAN-OS Release 3.0(1) or Release 3.0(2).

#### Table 1 New and Changed Features for Release 3.x

| Feature                               | GUI Change                                                        | Description                                                                                                    | Changed<br>in<br>Release | Where Documented                                   |
|---------------------------------------|-------------------------------------------------------------------|----------------------------------------------------------------------------------------------------|--------------------------|----------------------------------------------------|
| Configuring Delayed<br>Traps          | Delayed Traps                                                     | Added features to support EMC<br>Delayed Traps                                                                                                 | 3.3(3)                   | Chapter 64, "Configuring<br>Call Home"             |
| Configuring NPV<br>Traffic Management | NPV Traffic Map tab,<br>Load Balance tab, and<br>NPV Setup Wizard | New tabs and setup wizard steps are<br>added to map external interfaces to<br>the server interface and to enable<br>disruptive load balancing. | 3.4(1)                   | Chapter 21, "Configuring<br>N Port Virtualization" |
| Configuring SANTap<br>DVT MSM         | SANTap DVT MSM tab                                                | New tabs are added to configure<br>SANTap DVT MSM 18+4 and<br>9222i.                                                                           | 3.4(1)                   | Chapter 49, "Configuring<br>SANTap"                |

New and Changed Features for Release 3.x (continued)

|                                                     |                                                                                                    |                                                                                                    | Changed<br>in |                                                                        |
|-----------------------------------------------------|----------------------------------------------------------------------------------------------------|----------------------------------------------------------------------------------------------------|---------------|------------------------------------------------------------------------|
| Feature                                             | GUI Change                                                                                                    | Description                                                                                                    | Release       | Where Documented                                                       |
| Configuring RMON 32 and 64 bit Alarm                | RMON 32 and 64 bit<br>Alarm tab                                                                                                    | New tabs are added to configure RMON 32 and 64 bit alarm.                                                                                                    | 3.4(1)        | Chapter 61, "Configuring RMON"                                         |
| Inventory Summary<br>Detail ReportS                 | Report tab. An<br>additional option to see<br>detailed reports in the<br>summary section.                                                | Inventory switch detail report has<br>been enhanced to include a number<br>of summary statistics useful for<br>creating a more comprehensive<br>SAN health reports                                                                                                    | 3.4(1)        | Chapter 7, "Fabric<br>Manager Web Server"                              |
| Configuring Port<br>Security Using<br>Wizard        | Port Security Wizard                                                                                                    | The Port Security Configuration<br>wizard provides step-by-step<br>procedures for setting up the Port<br>Security Policy for a selected<br>VSAN                                                                                                    | 3.3(1a)       | Chapter 37, "Configuring<br>Port Security"                             |
| Dense Wavelength<br>Division<br>Multiplexing        | The FSPF (Fabric<br>Shortest Path First)<br>database only displays<br>an ISL link, which is<br>connected with DWDM<br>SPFs at both ends. | Dense Wavelength-Division<br>Multiplexing (DWDM) multiplexes<br>multiple optical carrier signals on a<br>single optical fiber. DWDM uses<br>different wavelengths to carry<br>various signals.                                                                               | 3.3(1a)       | Chapter 33, "Dense<br>Wavelength Division<br>Multiplexing"             |
| NPV Setup Wizard                                    | Wizard and Error<br>Screens added                                                                                                    | Enables users to configure using a GUI wizard, interactively.                                                                                                    | 3.3(1a)       | Chapter 21, "Configuring<br>N Port Virtualization"                     |
| Configuring<br>FlexAttach Virtual<br>pWWN           | FlexAttach enabling<br>dialog boxes in DM, and<br>FlexAttach enabling<br>options displayed in the<br>Information pane                    | FlexAttach virtual pWWN feature<br>facilitates server and configuration<br>management. In a SAN<br>environment, the server installation<br>or replacement, requires interaction<br>and coordination among the SAN<br>and server administrators.                              | 3.3(1a)       | Chapter 14, "Configuring<br>FlexAttach Virtual<br>pWWN"                |
| Database Backup and<br>Restore-Postgres             |                                                                                                    | The Fabric Manager uses Postgres<br>Database as the default database.<br>The Fabric Manager backup utility<br>uses Postgres pg_dump utility, to<br>dump all database content to an<br>ASCII dump file. Restore utility<br>uses psql to re-create data using the<br>dump file | 3.3(1a)       | Chapter 2, "Installation of<br>Cisco MDS SAN-OS and<br>Fabric Manager" |
| Importing PM<br>Statitics Data to<br>Fabric Manager |                                                                                                    | Manually import existing PM statistics data to Fabric Manager                                                                                                    | 3.3(1a)       | Chapter 2, "Installation of<br>Cisco MDS SAN-OS and<br>Fabric Manager" |

#### Table 1

New and Changed Features for Release 3.x (continued)

|                                                                                                    |                                                                                                    |                                                                                                    | Changed<br>in |                                                                        |
|----------------------------------------------------------------------------------------------------|----------------------------------------------------------------------------------------------------|----------------------------------------------------------------------------------------------------|---------------|------------------------------------------------------------------------|
| Feature                                                                                                    | GUI Change                                                                                                    | Description                                                                                                    | Release       | Where Documented                                                       |
| Creating FM/DM<br>Shortcut Manually                                                                                                    |                                                                                                    | The FM/DM shortcut on the<br>desktop is available only when<br>launching the application for the<br>first time. Also, the shortcut is not<br>offered when you lauche Fabric<br>Manager from the FM download<br>page. Manually creating the<br>FM/DM shortcut | 3.3(1a)       | Chapter 2, "Installation of<br>Cisco MDS SAN-OS and<br>Fabric Manager" |
| Creating Startup Files<br>in Solaris                                                                                                    |                                                                                                    | The Postgre SQL and Fabric<br>Manager does not automatically<br>start-up in Solaris after the<br>installation. These files can be<br>created using commands                                                                                                  | 3.3(1a)       | Chapter 2, "Installation of<br>Cisco MDS SAN-OS and<br>Fabric Manager" |
| Enabling HTTPS<br>after FMS<br>Installation-Windows<br>and Unix                                                                            |                                                                                                    | Enabling https after FMS<br>installation, using a user-signed or<br>CA-signed certificate                                                                                                    | 3.3(1a)       | Chapter 7, "Fabric<br>Manager Web Server"                              |
| Device<br>Manager-Graphs and<br>Charts                                                                                                    | Graphical<br>representation of traffic<br>statistics                                                            | Graphical representation of Real<br>time Performance Monitoring of<br>interface Traffic                                                                                                    | 3.3(1a)       | Chapter 60, "Performance<br>Monitoring"                                |
| FCIP Compression                                                                                                    |                                                                                                    | Added table for Algorithm<br>Classification and Performance<br>Settings                                                                                                    | 3.3(1a)       | Chapter 48, "Configuring FCIP"                                         |
| Cisco Fabric Manager<br>and Device Manager<br>Installer                                                                                    | Cisco Fabric Manager<br>and Device Manager<br>Installer                                                         | Enables users must install Fabric<br>Manager from the CD-ROM or<br>from Cisco.com. Fabric Manager is<br>no longer packaged with a Cisco<br>MDS 9000 Family Switch.                                                                                           | 3.2(1)        | Chapter 2, "Installation of<br>Cisco MDS SAN-OS and<br>Fabric Manager" |
| Launching Fabric<br>Manager Client                                                                                                    | Control Panel dialog<br>box to open and<br>discover fabrics                                                     | Enables network operators to<br>launch Fabric Manager Client from<br>the desktop once it is installed.                                                                                                    | 3.2(1)        | Chapter 5, "Fabric<br>Manager Client"                                  |
| Selecting a Fabric to<br>Manage Continuously                                                                                               | Drop-down list in<br>Control Panel dialog<br>box with options to<br>Manage Continuously,<br>Manage and Unmanage | Enables users to continuously<br>manage a Fabric Manager Server<br>fabric, whether or not a client has<br>that fabric open.                                                                                                    | 3.2(1)        | Chapter 3, "Fabric<br>Manager Server"                                  |
| Health tab and<br>Analysis subtab,<br>Switch Bandwidth<br>subtab under<br>Performance tab,<br>Scheduled Jobs<br>subtab under Custom<br>tab | New screens for each<br>new subtab                                                                              | Users can run or schedule analysis<br>reports, view total bandwidth for a<br>switch, and view scheduled jobs by<br>custom report templates.                                                                                                    | 3.2(1)        | Chapter 7, "Fabric<br>Manager Web Server"                              |

#### Table 1 New and Changed Features for Release 3.x (continued)

|                                          |                                                                                                    |                                                                                                    | Changed<br>in |                                                                                          |
|------------------------------------------|----------------------------------------------------------------------------------------------------|----------------------------------------------------------------------------------------------------|---------------|------------------------------------------------------------------------------------------|
| Feature                                  | GUI Change                                                                                                    | Description                                                                                                    | Release       | Where Documented                                                                         |
| On-Demand Port<br>Activation Licensing   |                                                                                                    | Added support for the Cisco MDS<br>9134 Fabric Switch.                                                                                            | 3.2(1)        | Chapter 11, "On-Demand<br>Port Activation<br>Licensing"                                  |
| N Port Virtualization                    | Dialog boxes for<br>enabling NPV                                                                                | Enables users to configure NPV devices.                                                                                                    | 3.2(1)        | Chapter 21, "Configuring<br>N Port Virtualization"                                       |
| CFS Regions                              | Region tabs added to<br>CFS and dialog boxes<br>for creating a region and<br>assigning a feature to a<br>region | Enables users to configure a CFS region that contains a subset of switches in a switch fabric.                                                    | 3.2(1)        | Chapter 13, "Using the CFS Infrastructure"                                               |
| Viewing Digital<br>Diagnostic Values     | FC Interfaces dialog<br>box                                                                                     | Enables users to view digital<br>diagnostic values for single or<br>multiple ports.                                                               | 3.2(1)        | Chapter 22, "Configuring<br>Generation 2 Switches<br>and Modules"                        |
| CompactFlash CRC<br>Checksum test        |                                                                                                    | When upgrading to SAN-OS<br>Release 3.1(3), the CompactFlash<br>CRC Checksum test runs<br>automatically.                                          | 3.1(3)        | Chapter 15, "Software<br>Images"                                                         |
| Option to use Oracle<br>Express database | Database Options<br>dialog box                                                                                  | Added an option to choose Oracle<br>Express as your database.                                                                                     | 3.1(2b)       | Chapter 2, "Installation of<br>Cisco MDS SAN-OS and<br>Fabric Manager"                   |
| On-Demand Port<br>Activation Licensing   | License dialog boxes                                                                                            | Added support for the Cisco Fabric<br>Switch for HP c-Class BladeSystem<br>and the Cisco Fabric Switch for<br>IBM BladeCenter.                    | 3.1(2)        | Chapter 11, "On-Demand<br>Port Activation<br>Licensing"                                  |
| Running the<br>CompactFlash Report       | Compact Flash Report<br>dialog box                                                                              | Enables users to run the<br>CompactFlash Check utility to<br>generate a report that shows the<br>status of CompactFlash on certain<br>line cards. | 3.1(2)        | Chapter 18, "Managing<br>System Hardware"                                                |
| SAN Device<br>Virtualization             | Dialog boxes for<br>enabling SAN Device<br>Virtualization and<br>creating virtual targets<br>and devices        | Enables users to configure virtual<br>devices to represent physical end<br>devices for switches running Cisco<br>SAN-OS Release 3.1(2) and later. | 3.1(2)        | Chapter 27, "SAN Device<br>Virtualization"                                               |
| Run CLI Commands                         | Run CLI Commands<br>dialog box                                                                                  | Enables users to run a CLI command on multiple switches.                                                                                          | 3.1(2)        | Chapter 68,<br>"Troubleshooting Your<br>Fabric"                                          |
| Setting the Seed<br>Switch               | Login, Add Fabric,<br>Open Fabric, and FM<br>User dialog boxes                                                  | Enables the user to login and select<br>the switch for Fabric Manager to<br>use.                                                                  | 3.1(1)        | Appendix A, "Launching<br>Fabric Manager in Cisco<br>SAN-OS Releases Prior to<br>3.2(1)" |

Table 1

New and Changed Features for Release 3.x (continued)

| Feature                                                                    | GUI Change                                                   | Description                                                                                                    | Changed<br>in<br>Release | Where Documented                                                                         |
|----------------------------------------------------------------------------|--------------------------------------------------------------|----------------------------------------------------------------------------------------------------|--------------------------|------------------------------------------------------------------------------------------|
| Adding or Deleting<br>Fabric Manager<br>Server users                       | FM Users tab on Server<br>Admin dialog box                   | Enables users to add or delete a<br>Fabric Manager Server user or to<br>change the password for an existing<br>user using Fabric Manager.                                                                                                    | 3.1(1)                   | Appendix A, "Launching<br>Fabric Manager in Cisco<br>SAN-OS Releases Prior to<br>3.2(1)" |
| Launching Fabric<br>Manager Client                                         | Open Fabric and Add<br>New Fabric dialog<br>boxes            | Enables the user to select the fabric they want to open.                                                                                                    | 3.1(1)                   | Chapter 5, "Fabric<br>Manager Client"                                                    |
| On-Demand Port<br>Activation Licensing                                     | License dialog boxes                                         | Enables users to activate licenses for a single port or multiple ports.                                                                                                    | 3.1(1)                   | Chapter 11, "On-Demand<br>Port Activation<br>Licensing"                                  |
| Performance tab                                                            | Ethernet and Others tabs                                     | Users can see a list of GigE ports or a list of other statistics.                                                                                                    | 3.1(1)                   | Chapter 7, "Fabric<br>Manager Web Server"                                                |
| Configuring Rate<br>Mode<br>Oversubscription<br>Limits                     | Module dialog boxes                                          | Enables users to configure rate<br>mode oversubscription limits for a<br>single module or multiple modules.                                                                                                    | 3.1(1)                   | Chapter 22, "Configuring<br>Generation 2 Switches<br>and Modules"                        |
| Quick Config Wizard                                                        | Quick Config Wizard on<br>the FC Menu of Device<br>Manager   | Enables the user to add or remove<br>zone members per VSAN using<br>Device Manager.                                                                                                    | 3.1(1)                   | Chapter 30, "Configuring<br>and Managing Zones"                                          |
|                                                                            |                                                              | Note The Quick Config Wizard is<br>supported on the Cisco<br>MDS 9124 Switch only.                                                                                                    |                          |                                                                                          |
| Activating or<br>Deactivating a Zone<br>Set                                | Zone Log dialog box                                          | Users can use this dialog box to find<br>out whether the zone set activation<br>or deactivation was successful.                                                                                                    | 3.1(1)                   | Chapter 30, "Configuring<br>and Managing Zones"                                          |
| Assigning Device<br>Alias Modes                                            | Global tab added to<br>Device Alias<br>configuration         | After setting their configuration to<br>enhanced mode, zoning and other<br>applications such as inter-VSAN<br>routing (IVR), Dynamic Port VSAN<br>Membership (DPVM), and port<br>security automatically keep track of<br>device alias changes. | 3.1(1)                   | Chapter 24, "Distributing<br>Device Alias Services"                                      |
| FICON Tape<br>Acceleration                                                 | TapeAccelerator option<br>added to FCIP Tunnel<br>dialog box | Users can check this check box to<br>enable FICON tape acceleration<br>over the selected FCIP tunnel.                                                                                                    | 3.1(1)                   | Chapter 28, "Configuring<br>FICON"                                                       |
| Federal Information<br>Processing Standards<br>(FIPS) Publication<br>140-2 | FIPS activation check<br>box                                 | Users can enable FIPS mode per switch.                                                                                                    | 3.1(1)                   | Chapter 30, "Configuring<br>FIPS"                                                        |
| FCIP Wizard                                                                | FCIP Wizard Select<br>Switch Pair dialog box                 | Dialog box for selecting switches is<br>non-editable. Users must select a<br>switch from the drop-down menu.                                                                                                    | 3.1(1)                   | Chapter 48, "Configuring<br>FCIP"                                                        |

Cisco MDS 9000 Family Fabric Manager Configuration Guide

| Table 1 |  |
|---------|--|
|---------|--|

New and Changed Features for Release 3.x (continued)

|                                              |                                                                                        |                                                                                                    | Changed<br>in |                                       |
|----------------------------------------------|----------------------------------------------------------------------------------------|----------------------------------------------------------------------------------------------------|---------------|---------------------------------------|
| Feature                                      | GUI Change                                                                             | Description                                                                                                    | Release       | Where Documented                      |
| ESCON Style Port<br>Configuration<br>Display | ESCON Style Port<br>check box added to the<br>Port Configuration<br>Table              | Enables the user to see which ports<br>are available or prohibited in Device<br>Manager.                                                                                                    | 3.0(2)        | Chapter 28, "Configuring<br>FICON"    |
| FICON Configuration<br>Locking               | A confirmation dialog<br>box displayed if the<br>FICON VSAN<br>information is changed. | Enables the user to save any<br>changes to the FICON<br>configuration since the last refresh.                                                                                                    | 3.0(2)        | Chapter 28, "Configuring FICON"       |
| SNMP over TCP/IP                             | None - updated Server<br>Properties file                                               | Enables SNMP messages to be<br>transported over TCP rather than<br>UDP for management traffic on the<br>out-of-band Ethernet management<br>port (mgmt0).                                                                                                    | 3.0(1)        | Chapter 3, "Fabric<br>Manager Server" |
| EMC Call Home                                | None - updated Server<br>Properties file                                               | Enables the forwarding of traps as<br>XML data using email, according to<br>EMC specifications.                                                                                                    | 3.0(1)        | Chapter 3, "Fabric<br>Manager Server" |
| Syslog messages                              | Syslog link                                                                            | Click on a syslog link to directly access the syslog files.                                                                                                    | 3.0(1)        | Chapter 3, "Fabric<br>Manager Server" |
| Traffic statistics                           | Hot links for traffic data grouped by Host                                             | If the data is grouped by Hosts, you<br>can click on the host link to get<br>traffic statistics.                                                                                                    | 3.0(1)        | Chapter 3, "Fabric<br>Manager Server" |
| Reporting of<br>enclosure aliases            | Report Aliases<br>Preference Added                                                     | Checking this check box in<br>Preferences > General shows the<br>aliases for the enclosures when you<br>mouse over them in the Fabric pane.                                                                                                    | 3.0(1)        | Chapter 5, "Fabric<br>Manager Client" |
| Fabric Manager<br>Install Wizard             | Install Wizard updated<br>to support<br>Motorola-based clients                         | Supports installation on<br>Motorola-based systems such as the<br>Apple Power PC.                                                                                                    | 3.0(1)        | Chapter 5, "Fabric<br>Manager Client" |
| Filtering by User<br>Defined Groups          | Group menu item added<br>to switch and host<br>context menus                           | Enables the definition of custom<br>groups containing switches, or<br>hosts and storage devices, to enable<br>the filtering of information that is<br>not relevant to that group. Filtering<br>applies to the Cisco Fabric Manger<br>topology map, information tables<br>(switch parameters), and Cisco<br>Fabric Manager Server (FMS)<br>reports. | 3.0(1)        | Chapter 5, "Fabric<br>Manager Client" |

Table 1

New and Changed Features for Release 3.x (continued)

|                                                                                       |                                                                   |                                                                                                    | Changed<br>in |                                           |
|---------------------------------------------------------------------------------------|-------------------------------------------------------------------|----------------------------------------------------------------------------------------------------|---------------|-------------------------------------------|
| Feature                                                                               | GUI Change                                                        | Description                                                                                                    | Release       | Where Documented                          |
| Filtering by user<br>defined groups                                                   | Groups folder added                                               | Enables the definition of custom<br>groups containing switches, or<br>hosts and storage devices, to enable<br>the filtering of information that is<br>not relevant to that group. Filtering<br>applies to the Cisco Fabric Manger<br>topology map, information tables<br>(switch parameters), and Cisco<br>Fabric Manager Server (FMS)<br>reports. | 3.0(1)        | Chapter 5, "Fabric<br>Manager Client"     |
| Fabric pane layout saving                                                             | Save Layout menu item<br>added to general context<br>menu         | This feature, which was removed in Release 2.x, has been added to Release 3.0.                                                                                                    | 3.0(1)        | Chapter 5, "Fabric<br>Manager Client"     |
| Export Device<br>Manager image                                                        | Export Image menu<br>item on Device menu                          | Saves a snapshot of the Device<br>Manager display to the local PC.                                                                                                    | 3.0(1)        | Chapter 6, "Device<br>Manager"            |
| Print Device Manager<br>image                                                         | Print menu item on<br>Device menu                                 | Prints a snapshot of the Device<br>Manager display to the local PC.                                                                                                    | 3.0(1)        | Chapter 6, "Device<br>Manager"            |
| Browser preference<br>for Device Manager<br>display                                   | Browser Preferences<br>setting in Preferences<br>dialog box       | Enables you to set the type of<br>browser you use to display the<br>Device Manager (Netscape or<br>Mozilla-based).                                                                                                    | 3.0(1)        | Chapter 6, "Device<br>Manager"            |
| Change in Device<br>Manager Inventory<br>display                                      | Module ID column on<br>Inventory display                          | Displays the module ID.                                                                                                    | 3.0(1)        | Chapter 6, "Device<br>Manager"            |
| Performance<br>Collections                                                            | Performance Manager<br>Collection Wizard<br>Moved to Web Services | Collections are now configured<br>using the Fabric Manager Web<br>Services client, under the Admin ><br>Configuration > Collections screen.                                                                                                    | 3.0(1)        | Chapter 7, "Fabric<br>Manager Web Server" |
| Searchable statistical<br>information in the<br>Fabric Manager Web<br>Services client | Searchability icon<br>displayed in certain<br>table columns       | Click on the search icon in some<br>tables to search for items listed in<br>that column.                                                                                                    | 3.0(1)        | Chapter 7, "Fabric<br>Manager Web Server" |
| Event Forwarding                                                                      | New Event screen                                                  | Events logged by Cisco FMS can be<br>forwarded to users via e-mail, or as<br>SNMP Traps to network<br>management systems.                                                                                                    | 3.0(1)        | Chapter 7, "Fabric<br>Manager Web Server" |
| Data collection auto<br>update                                                        | Data Collection tab                                               | Provides an automatic way to keep data collection definitions current.                                                                                                    | 3.0(1)        | Chapter 7, "Fabric<br>Manager Web Server" |
| SCSI flow statistics reports                                                          | SCSI flow tab                                                     | Provides a real-time view of SCSI<br>flow statistics, which include<br>logical unit number (LUN) level<br>throughput, I/Os per second,<br>response times, and SCSI error<br>information.                                                                                                    | 3.0(1)        | Chapter 7, "Fabric<br>Manager Web Server" |

#### Table 1

New and Changed Features for Release 3.x (continued)

|                                                  |                                                           |                                                                                                    | Changed<br>in |                                                                   |
|--------------------------------------------------|-----------------------------------------------------------|----------------------------------------------------------------------------------------------------|---------------|-------------------------------------------------------------------|
| Feature                                          | GUI Change                                                | Description                                                                                                    | Release       | Where Documented                                                  |
| Server performance<br>summary reports            | Server performance tab                                    | Provides a view of summary<br>throughput, errors, and discards<br>statistics for all connections on<br>paths from a server to its storage<br>devices. | 3.0(1)        | Chapter 7, "Fabric<br>Manager Web Server"                         |
| Custom report<br>performance charts              | Custom report tab                                         | Enables throughput performance<br>charts to be optionally embedded<br>for each table entry.                                                           | 3.0(1)        | Chapter 7, "Fabric<br>Manager Web Server"                         |
| Configurable RRD                                 | Database menu option<br>on Admin tab                      | Enables configuration of the number of samples saved for each resolution.                                                                             | 3.0(1)        | Chapter 7, "Fabric<br>Manager Web Server"                         |
| Fabric Manager Web<br>Services<br>administration | Reorganized Admin<br>area                                 | Reorganization of certain areas of<br>the Admin tab, such as Performance<br>and Fabrics.                                                              | 3.0(1)        | Chapter 7, "Fabric<br>Manager Web Server"                         |
| Communities configuration                        | New Communities screen                                    | Enables you to configure communities.                                                                                                    | 3.0(1)        | Chapter 7, "Fabric<br>Manager Web Server"                         |
| Local Roles<br>configuration                     | New Web Local Roles<br>screen                             | Enables you to configure local roles.                                                                                                    | 3.0(1)        | Chapter 7, "Fabric<br>Manager Web Server"                         |
| Performance<br>Prediction                        | New Performance<br>Prediction tab                         | Provides a way to more reliably<br>predict when storage network<br>connections will become<br>overutilized.                                           | 3.0(1)        | Chapter 7, "Fabric<br>Manager Web Server"                         |
| Performance statistics                           | New Last Updated<br>column on performance<br>statistics   | Displays the date and time the statistics were last updated.                                                                                          | 3.0(1)        | Chapter 7, "Fabric<br>Manager Web Server"                         |
| Crossbar graceful<br>shutdown                    | Out of Service menu<br>item on Supervisor<br>context menu | Provides procedures for gracefully<br>shutting down the crossbars on the<br>Cisco MDS 9500 Series Directors.                                          | 3.0(1)        | Chapter 18, "Managing<br>System Hardware"                         |
| Crossbar removal<br>procedures                   |                                                           | Provides the recommended<br>procedures to prepare to remove<br>crossbars from Cisco MDS 9500<br>Series Directors.                                     | 3.0(1)        | Chapter 18, "Managing<br>System Hardware"                         |
| Supervisor-2 module<br>support                   |                                                           | Includes support for the following<br>Supervisor-2 module features:                                                                                   | 3.0(1)        | Chapter 12, "Initial<br>Configuration"                            |
|                                                  |                                                           | • Configuring modem parameters on the console port and COM1 port.                                                                                     |               |                                                                   |
|                                                  |                                                           | Allowing 1000 Mbps speed on the management port.                                                                                                    |               |                                                                   |
| Generation 2<br>switching module<br>support      |                                                           | Describes how to configure<br>interfaces on the Generation 2 Fibre<br>Channel switching modules.                                                      | 3.0(1)        | Chapter 22, "Configuring<br>Generation 2 Switches<br>and Modules" |

Table 1

New and Changed Features for Release 3.x (continued)

|                                               |                                                                                    |                                                                                                    | Changed<br>in |                                                 |
|-----------------------------------------------|------------------------------------------------------------------------------------|----------------------------------------------------------------------------------------------------|---------------|-------------------------------------------------|
| Feature                                       | GUI Change                                                                         | Description                                                                                                    | Release       | Where Documented                                |
| CFS support for<br>allowed domain ID<br>lists | Allowed DomainIds tab<br>under VSAN, Domain<br>Manager                             | Enables the allowed domain ID lists<br>to be distributed in the fabric using<br>the CFS infrastructure.                                                                                                    | 3.0(1)        | Chapter 25, "Configuring<br>Domain Parameters"  |
| CFS over IP                                   |                                                                                    | Enables CFS distributions over IP connections.                                                                                                    | 3.0(1)        | Chapter 13, "Using the<br>CFS Infrastructure"   |
| Supervisor module<br>management<br>procedures |                                                                                    | <ul> <li>Includes the following<br/>recommended supervisor module<br/>management procedures:</li> <li>Preparing to remove supervisor<br/>modules from Cisco MDS 9500<br/>Series Directors containing<br/>both Generation 1 and<br/>Generation 2 switching<br/>modules.</li> </ul> | 3.0(1)        | Chapter 15, "Software<br>Images"                |
|                                               |                                                                                    | Migrating from Supervisor 1<br>modules to Supervisor 2 modules in<br>the Cisco MDS 9500 Series<br>Directors.                                                                                                    |               |                                                 |
| IVR zone rename                               | Rename menu item on<br>Edit menu in Edit Local<br>Full Zone Database<br>dialog box | Enables the renaming of IVR zones.                                                                                                    | 3.0(1)        | Chapter 29, "Configuring<br>Inter-VSAN Routing" |
| IVR zone set rename                           | Rename menu item on<br>Edit menu in Edit Local<br>Full Zone Database<br>dialog box | Enables the renaming of IVR zonesets.                                                                                                    | 3.0(1)        | Chapter 29, "Configuring<br>Inter-VSAN Routing" |
| Active IVR zone set<br>(IVZS) copy            | Copy menu item on Edit<br>menu in Edit Local Full<br>Zone Database dialog<br>box   | Enables copying the active IVZS to<br>the full IVZS to be edited and<br>reactivated.                                                                                                    | 3.0(1)        | Chapter 29, "Configuring<br>Inter-VSAN Routing" |
| Active IVR topology<br>copy                   | Discrepancies tab and<br>Domains tab - visible<br>after clicking IVR, CFS<br>tab   | Enables copying the active IVR<br>topology to the manually<br>configured IVR topology.                                                                                                    | 3.0(1)        | Chapter 29, "Configuring<br>Inter-VSAN Routing" |
| Increased zone limit<br>per VSAN              | None                                                                               | Increases the maximum number of zones per VSAN from 2000 to 8000.                                                                                                    | 3.0(1)        | Chapter 29, "Configuring<br>Inter-VSAN Routing" |
| In-order-delivery<br>enhancement              |                                                                                    | Ensures that frames are delivered in order within the switch latency drop period.                                                                                                    | 3.0(1)        | Chapter 36, "Configuring<br>FC-SP and DHCHAP"   |

| Table 1 New and Changed Features for Release 3.x (continue | able 1 | New and Changed Features for Release 3.x (continued) |
|------------------------------------------------------------|--------|------------------------------------------------------|
|------------------------------------------------------------|--------|------------------------------------------------------|

|                                                        |                                                                    |                                                                                                    | Changed<br>in |                                                                                  |
|--------------------------------------------------------|--------------------------------------------------------------------|----------------------------------------------------------------------------------------------------|---------------|----------------------------------------------------------------------------------|
| Feature                                                | GUI Change                                                         | Description                                                                                                    | Release       | Where Documented                                                                 |
| CFS support for<br>RCSN                                | CFS tab under VSAN,<br>Domain Manager,<br>Advanced                 | Enables the RSCN timer value to be<br>distributed in the fabric using the<br>CFS infrastructure.                                                                                 | 3.0(1)        | Chapter 26, "Managing<br>FLOGI, Name Server,<br>FDMI, and RSCN<br>Databases"     |
| RSCN timer value configuration                         | RSCN Event tab under<br>VSAN, Domain<br>Manager, Advanced          | Enables the RSCN timer value to be configured.                                                                                                    | 3.0(1)        | Chapter 26, "Managing<br>FLOGI, Name Server,<br>FDMI, and RSCN<br>Databases"     |
| FICON port<br>numbering                                | None                                                               | Provides information on the<br>changed default port numbering<br>scheme for Generation 2 hardware<br>and how to assign port numbers<br>when a switch has more than 255<br>ports. | 3.0(1)        | Chapter 28, "Configuring<br>FICON"                                               |
| McDATA native interoperability                         | McDATA tab                                                         | Describes how to configure<br>McDATA native mode<br>interoperability.                                                                                                    | 3.0(1)        | Chapter 29, "Advanced<br>Features and Concepts"                                  |
| Certificate authorities<br>and digital<br>certificates | PKI item under Security                                            | Describes interoperating with<br>Certificate Authorities and using<br>digital certificates for secure<br>communication with peers.                                               | 3.0(1)        | Chapter 34, "Configuring<br>Certificate Authorities<br>and Digital Certificates" |
| IKE identity                                           | IKE item under Security                                            | Enables an IKE identity host name<br>or IP address to be specified in the<br>IPsec domain.                                                                                       | 3.0(1)        | Chapter 35, "Configuring<br>IPsec Network Security"                              |
| IKE key host name                                      | Pre-Shared AuthKey tab<br>under Security, IKE                      | Enables IKE identity host name to<br>be specified instead of an IP address<br>for preshared keys.                                                                                | 3.0(1)        | Chapter 35, "Configuring<br>IPsec Network Security"                              |
| AAA server<br>enhancements                             | AAA folder under<br>Security                                       | Includes the following AAA server enhancements:                                                                                                    | 3.0(1)        | Chapter 32, "Configuring<br>RADIUS and TACACS+"                                  |
|                                                        |                                                                    | • Validating the availability of remote AAA servers                                                                                                    |               |                                                                                  |
|                                                        |                                                                    | • Allowing users to specify a remote AAA server name at login                                                                                                    |               |                                                                                  |
|                                                        |                                                                    | Displaying AAA server statistics.                                                                                                    |               |                                                                                  |
| MS CHAP                                                | AuthTypeMSCHAP<br>check box under<br>Security, AAA, General<br>tab | Provides support for the Microsoft<br>Challenge Handshake<br>Authentication Protocol<br>(MSCHAP).                                                                                | 3.0(1)        | Chapter 32, "Configuring<br>RADIUS and TACACS+"                                  |
| Fabric binding for<br>Fibre Channel                    | Fabric Binding under<br>VSAN, Domain<br>Manager                    | Supports fabric binding for Fibre<br>Channel VSANs as well as FICON<br>VSANs.                                                                                                    | 3.0(1)        | Chapter 38, "Configuring<br>Fabric Binding"                                      |

Table 1

New and Changed Features for Release 3.x (continued)

|                                          |                                                 |                                                                                                    | Changed       |                                                                      |
|------------------------------------------|-------------------------------------------------|----------------------------------------------------------------------------------------------------|---------------|----------------------------------------------------------------------|
| Feature                                  | GUI Change                                      | Description                                                                                                    | in<br>Release | Where Documented                                                     |
| FCIP tape read acceleration              |                                                 | Supports tape read acceleration<br>over FCIP interfaces as well as tape<br>write acceleration.                                                                                                    | 3.0(1)        | Chapter 48, "Configuring FCIP"                                       |
| iSCSI server load<br>balancing (iSLB)    |                                                 | Provides information about how to<br>easily configure large iSCSI<br>deployments.                                                                                                    | 3.0(1)        | Chapter 42, "Configuring iSCSI"                                      |
| iSNS cloud discovery                     |                                                 | Provides information to iSNS on the<br>various interfaces reachable from an<br>initiator by partitioning the<br>interfaces on a switch into disjoint<br>IP clouds.                                   | 3.0(1)        | Chapter 42, "Configuring iSCSI"                                      |
| IPv6 access control<br>lists (IPv6-ACLs) | IP ACL Wizard on the<br>Tools menu              | Describes the support for IPv6-ACLs.                                                                                                    | 3.0(1)        | Chapter 46, "Configuring<br>IPv6 for Gigabit Ethernet<br>Interfaces" |
| Dynamic initiator<br>modes               |                                                 | Enables configuration of dynamic<br>initiator modes iSCSI, iSLB, and<br>deny log in to the MDS switch.                                                                                               | 3.0(1)        | Chapter 42, "Configuring iSCSI"                                      |
| IPv6                                     | None                                            | Provides support for IP version 6 (IPv6).                                                                                                    | 3.0(1)        | Chapter 43, "Configuring<br>IP Services"                             |
|                                          |                                                 |                                                                                                    |               | Chapter 46, "Configuring<br>IPv6 for Gigabit Ethernet<br>Interfaces" |
| Call Home<br>enhancement                 |                                                 | Enables customization of alert group messages.                                                                                                    | 3.0(1)        | Chapter 64, "Configuring<br>Call Home"                               |
| SAN extension tuner<br>enhancement       |                                                 | Describes how to assign tape read<br>and write commands to N ports.                                                                                                    | 3.0(1)        | Chapter 41, "Configuring<br>the SAN Extension<br>Tuner"              |
| QoS behavior                             |                                                 | Provides information about the<br>behavior of QoS with different<br>combinations of Generation 1 and<br>Generation 2 switching modules.                                                              | 3.0(1)        | Chapter 57, "Configuring<br>Fabric Congestion<br>Control and QoS"    |
| CFS Regions                              | Added All Regions and<br>Feature by Region tabs | Allows to view and manage CFS<br>Regions. You can create regions,<br>assign features to region and move<br>features from one region to other<br>using the All Regions and Feature<br>by Region tabs. | 3.2.(1)       | Chapter 13, "Using the<br>CFS Infrastructure."                       |